## Procedimiento para solicitar SOPORTE TÉCNICO

#### Sistema de Ticket online

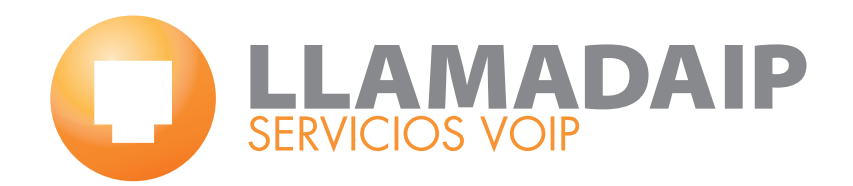

#### Ingrese en la web de asistencia técnica

## https://llamadaip.worketc.com

## Registrese haciendo click en **"Register here"**

|                                        | ADA IP                                |    |                              |
|----------------------------------------|---------------------------------------|----|------------------------------|
| Email                                  | Your email                            |    | g+ Sign in with Google       |
| Contraseña                             | Password (if known)                   | OR | Sign in with <b>In†ul†</b> . |
|                                        | Iniciar Sesión                        |    | 2 Try with Google            |
|                                        | ¿Olvidaste tu contraseña?             |    | Find out more                |
|                                        |                                       |    |                              |
| Don't have an acco                     | ount? Register here                   |    |                              |
| Need help using W<br>Check out our use | /ORK[etc]?<br>r-guide and the laining |    |                              |

### Ingrese su dirección de correo electrónico

| C LLAMADA IP  Por favor ingrese su dirección de correo a Your e hag      | a continuación<br>email Your email<br>Continuar<br>a clic aquí para volver a la página de inicio. |                   |
|--------------------------------------------------------------------------|---------------------------------------------------------------------------------------------------|-------------------|
| Need help using WORK[etc]?<br>Check out our user-guide and free training |                                                                                                   | Certified Privacy |

### Complete los datos solicitados

| 1 Ingrese sus datos de contacto para noder creaz | la nueva cuenta                 |  |  |
|--------------------------------------------------|---------------------------------|--|--|
| Nombre                                           | Nombre                          |  |  |
| Apellido                                         | Apellido                        |  |  |
| E-Mail                                           | E-Mail                          |  |  |
| Teléfono fijo / Móvil                            | Teléfono fijo Ext. Móvil        |  |  |
| Contraseña                                       | Contraseña                      |  |  |
| Confirmar Contraseña                             | Confirmar Contraseña            |  |  |
|                                                  | Generate strong password for me |  |  |
|                                                  | Iniciar Sesión                  |  |  |

#### Esta es la pantalla de bienvenida a la interfaz de clientes de LlamadalP s.r.l.

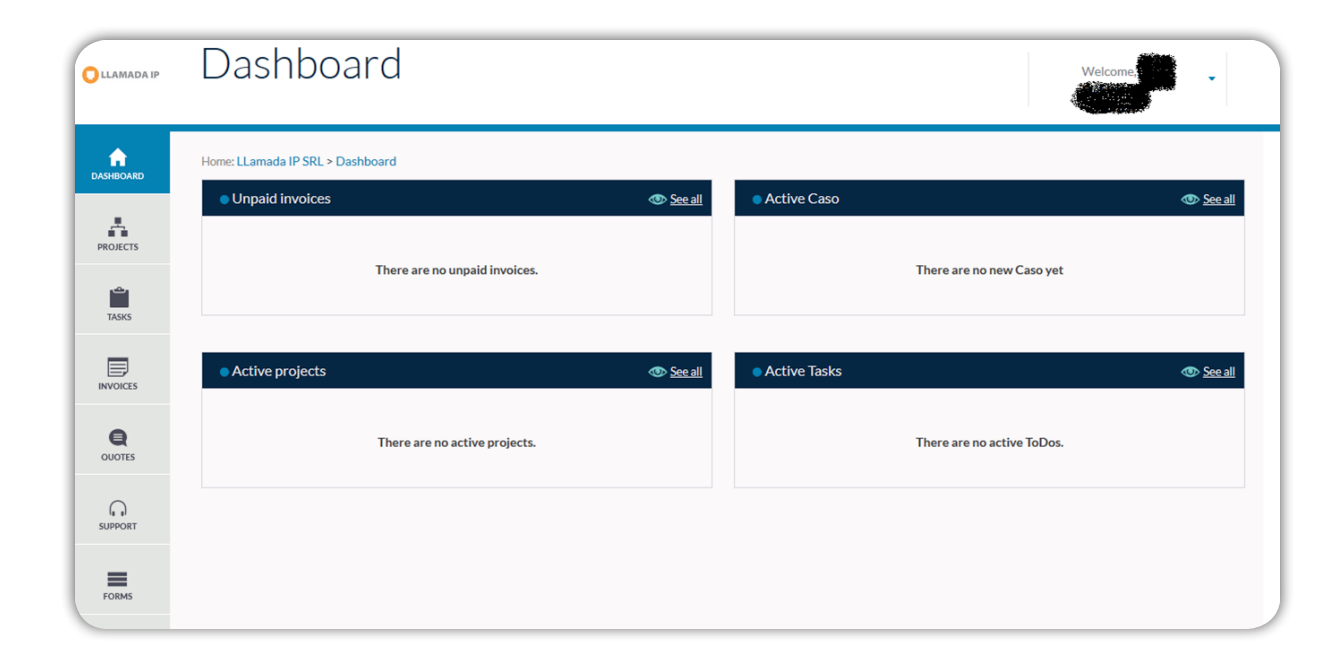

A continuación puede ingresar una incidencia o consulta haciendo click en **"Support"** y luego en **"Create new casos de ayuda"** 

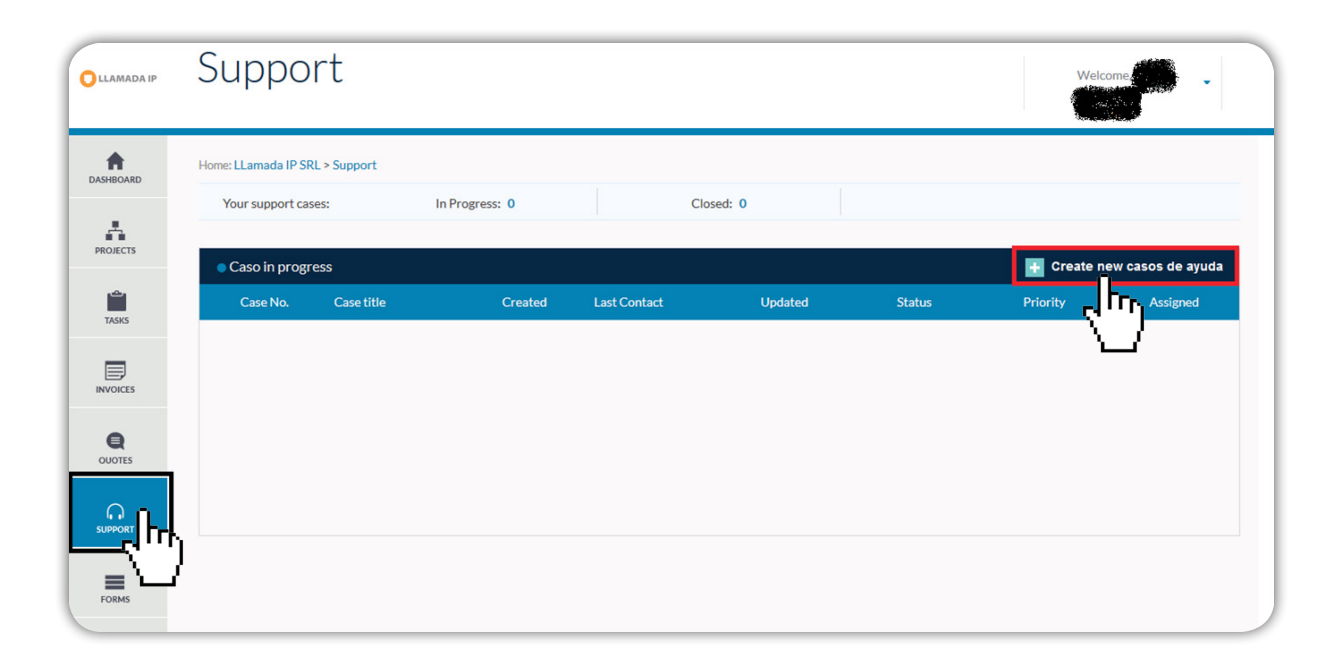

| Create case                    | os de ayuda             | ×   |
|--------------------------------|-------------------------|-----|
| Title:                         | (A)                     |     |
| Category:                      | ✓                       |     |
| Priority:                      | Not Set                 |     |
|                                | (B) Send copy to myself |     |
| Description:<br>B I U Ŧ<br>(C) |                         |     |
| +Add attachmer                 | nt                      | .:: |
|                                |                         |     |
| (U)<br>Create Car              | ncel                    |     |
|                                |                         |     |

(A) Coloque un TÍTULO al caso que desea cargar.

(B) Tilde la casilla SEND COPY TO MYSELF para que el soft le envíe una copia del correo que recibirá el técnico

(C) En el campo de texto, incluya una **BREVE DESCRIPCIÓN** de lo acontecido o consulta.

**(D)** Haga clic en **CREATE** para finalizar.

# Gracias por ELEGIRNOS

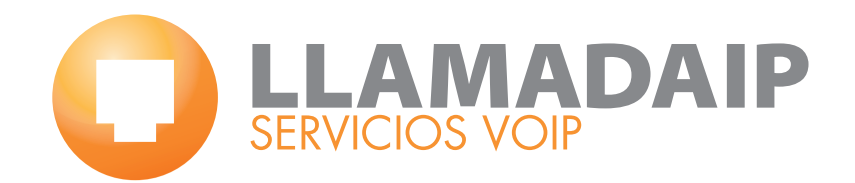